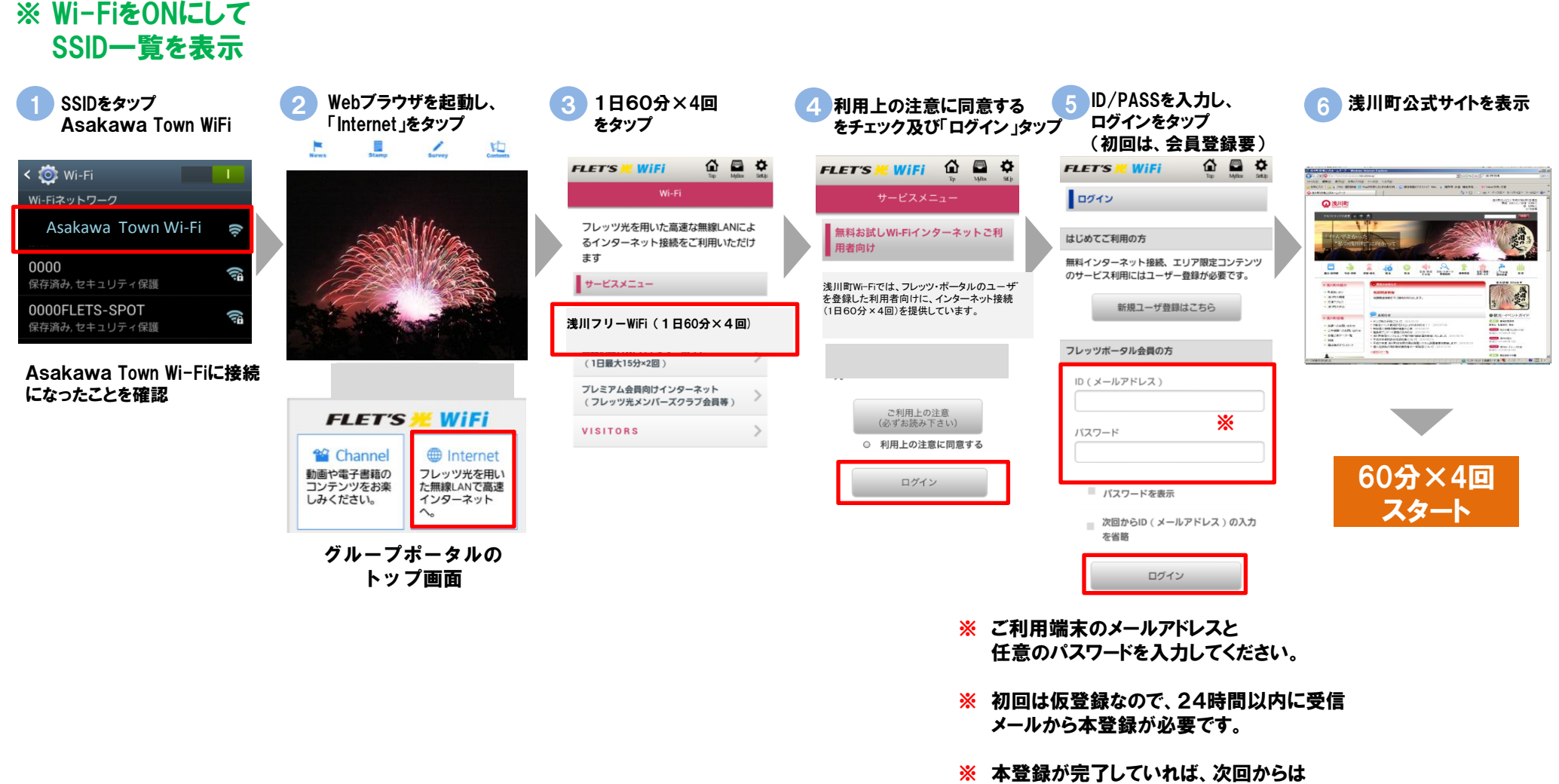

ログインのみ